The Candidate is training in your restaurant and because they are **in training**, the Candidate is not to be used as a substitute for a Co-worker in any position.

| <u>Assignment</u>     | Instructions                                                                                                    |
|-----------------------|----------------------------------------------------------------------------------------------------|
| Training Materials    | • Verify you have the Candidate Tablet/Laptop and make sure it is charged and in working order. You must have a separate internet connection from the restaurant's internet.                                              |
|                       | • You should receive the MIT Training Kit, which includes the MIT workbook (including Tier 1 and Tier 1), Candidate tracking folder, spec check, headset, backpack, calculator, pen, pencil, and thermometer.             |
| Orientation Checklist | 1. Review the Orientation Checklist (in the workbook after the Welcome syllabus) with your Candidate and check off each item as it is covered.                                                                            |
|                       | 2. Elaborate on every line; tell the Candidate what you know about each topic.                                                                                                    |
|                       | 3. Read the contents of the Welcome Tab in the MIT Basics workbook in its entirety.                                                                                                    |
|                       | 4. Know and understand all requirements of the training program.                                                                                                    |
|                       | <ol> <li>Add Candidate to back office-using <i>Manager in Training GC MGR</i><br/><i>TRAINEE</i> as the job code.</li> </ol>                                                                                              |
|                       | 6. Go through the tool kit and explain contents in detail.                                                                                                    |
|                       | 7. Familiarize yourself with the following:                                                                                                    |
|                       | Golden Corral Portal                                                                                                    |
|                       | eLearning Center                                                                                                    |
|                       | My Training Page                                                                                                    |
|                       | GC MIT Resources                                                                                                    |
|                       | 8. Make sure the Candidate can login to the eLearning Center while you are watching.                                                                                                    |
|                       | 9. Set expectations for the syllabuses, assignments, courses, OnDemand videos, activities, etc.                                                                                                    |
|                       | <ul> <li>Explain that eLearning courses are not to be watched all at once</li> </ul>                                                                                                    |
|                       | Work on one position at a time                                                                                                    |
|                       | • Explain Part A & Part B in the syllabus for the positions                                                                                                    |
|                       | <ul> <li>Explain the Syllabuses on the eLearning Center</li> </ul>                                                                                                    |
|                       | 10. Go over the Code of Ethics, Missions, Vision, and Beliefs, and the Student<br>Code of Conduct with the MIT. You and the Candidate should sign each<br>of these and they should be placed in the MITs employee folder. |
|                       | 11. Set your expectations of the Candidate regarding your restaurant and Co-workers.                                                                                                    |
|                       | 12. Discuss the job descriptions for Managers with your Candidate.                                                                                                    |
|                       | 13. Explain the online Candidate Weekly Survey on the eLearning Center.                                                                                                    |

## Training Manager Lesson Guide: Overview, Orientation, and Welcome

| Orientation Checklist           | 14. Remove the Candidate Assessments from the Overview tab and explain the weekly process.                                                                                    |
|---------------------------------|----------------------------------------------------------------------------------------------------|
|                                 | <ol> <li>Explain that the Candidate fills out the Positional Evaluation for each<br/>module, and then you fill out your portion and review with the<br/>Candidate.</li> </ol> |
| Sample Schedule                 | • Write the schedule for the MIT for the first 6 weeks; keep in mind to allow for study and assignment time.                                                                  |
| Overview of Training            | Read the Overview Tier 1 Syllabus.                                                                                                    |
| and Expectations                | <ul> <li>Make sure that the Candidate has read the Introduction section of the<br/>Operations Manual and reviewed the Manager Job Descriptions.</li> </ul>                    |
|                                 | • Watch/Review the following Lessons From The Trainer videos. (You need to know what the Candidate is viewing.)                                                               |
|                                 | <ul> <li>Welcome to Training</li> </ul>                                                                                                    |
|                                 | <ul> <li>How to Use the Syllabus</li> </ul>                                                                                                    |
| eLearning Courses               | • Before beginning to work on a position, the MIT needs to complete all of the courses in MIT Core Competency 2023. These courses shouldn't be completed in one sitting.      |
| Meal Period<br>Responsibilities | <ul> <li>The Candidate will Shadow the Training Manager during the meal period.</li> </ul>                                                                                    |
|                                 | <ul> <li>Help the Candidate start to learn the flow of the restaurant. Allow the<br/>Candidate to follow you around as you manage the restaurant.</li> </ul>                  |
| Managing Labor and              | <ul> <li>Watch/Review the following OnDemand videos.</li> </ul>                                                                                                    |
| Food Production                 | <ul> <li>Labor Cost Analysis Report</li> </ul>                                                                                                    |
|                                 | <ul> <li>Hourly Labor Productivity Report</li> </ul>                                                                                                    |
|                                 | <ul> <li>Manager's Pocket Schedule</li> </ul>                                                                                                    |
|                                 | <ul> <li>Make sure that the Candidate has read the Managing Duty Rosters and<br/>Managing Breaks pages.</li> </ul>                                                            |
|                                 | Watch/Review the following OnDemand videos.                                                                                                    |
|                                 | <ul> <li>FMP: Step 1 – Overview</li> </ul>                                                                                                    |
|                                 | <ul> <li>FMP: Step 3 - Printing the Guides</li> </ul>                                                                                                    |
|                                 | <ul> <li>FMP: Using the Guides</li> </ul>                                                                                                    |
| Portal Activity                 | • Ensure the Candidate can get on the Portal using the generic user name and password.                                                                                        |
|                                 | Franchisee: User name rest4321; Password Golden4321@                                                                                                    |
|                                 | Company: User name rest9876; Password Golden9876@                                                                                                    |
| <b>Operations Manual</b>        | <ul> <li>Verify the Food Safety questions are answered correctly.</li> </ul>                                                                                                  |
| Food Safety                     | Make sure that they complete the paper version before completing<br>the questions online.                                                                                     |

## Training Manager Lesson Guide: Overview, Orientation, and Welcome

| <b>Operations Manual</b>   | Make sure that they check their work using the Key to check their                                                                                          |
|----------------------------|----------------------------------------------------------------------------------------------------|
| Food Safety (cont.)        | work prior to answering the questions on the eLearning Center.                                                                                             |
|                            | Remind them they only have two attempts.                                                                                                    |
|                            | Remind them the Operations Manual Questions are open book<br>using the notes their own answers.                                                            |
|                            | The required passing grade is 100%.                                                                                                    |
| Taking Care of Guests      | Watch the On Demand videos:                                                                                                    |
| and Co-workers             | What Guest Expect                                                                                                    |
|                            | Gold Nuggets                                                                                                    |
| Virtual Class              | • Show the MIT how to login to the store's email.                                                                                                    |
|                            | • Check for a Welcome email for the MIT from the Training Department that includes a link to the recorded Welcome to Golden Corral Training virtual class. |
| Manager Final Sign-<br>Off | Make sure all tasks are complete before you sign-off on checklists.                                                                                        |